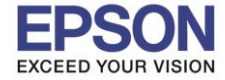

: วิธีการปริ้นรูปภาพผ่าน Memory card หรือ USB Thumdrive

1

ช่องใส่ Memory card หรือ USB Thumdrive

เมนูภาษาอังกฤษ

1. เมื่อต่อการ์ดหรือ USB Thumdrive จะขึ้นดังรูป

: L1455

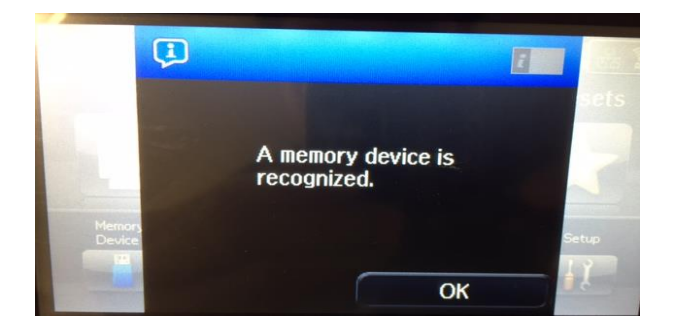

## 2. กดเข้า Memory Device

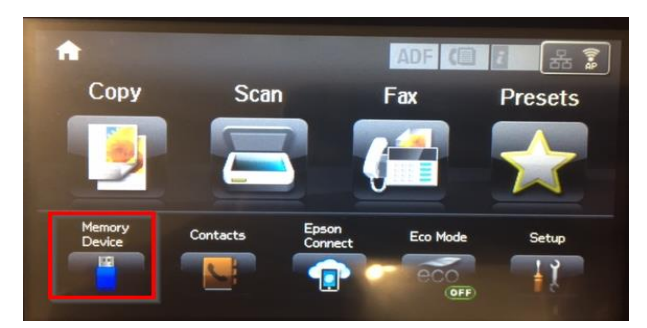

## 3. เปิดได้เฉพาะไฟล์ JPEG, TIFF

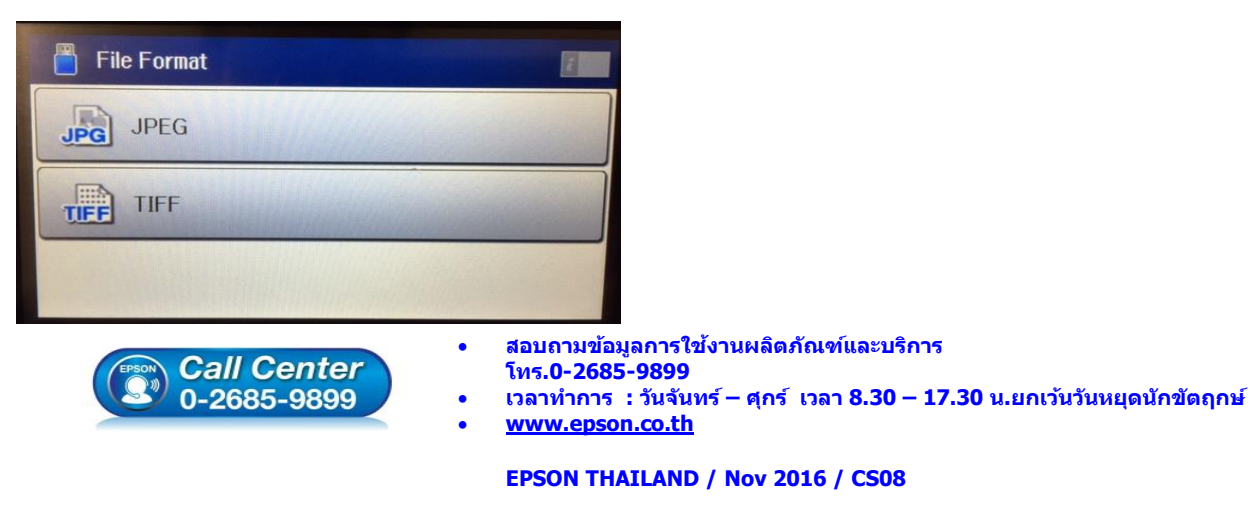

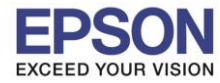

#### : วิธีการปริ้นรูปภาพผ่าน Memory card หรือ USB Thumdrive : L1455

#### 4.กดเลือกรูปภาพ // สามารถกด **Option** เพื่อเลือกหลายๆ ภาพได้

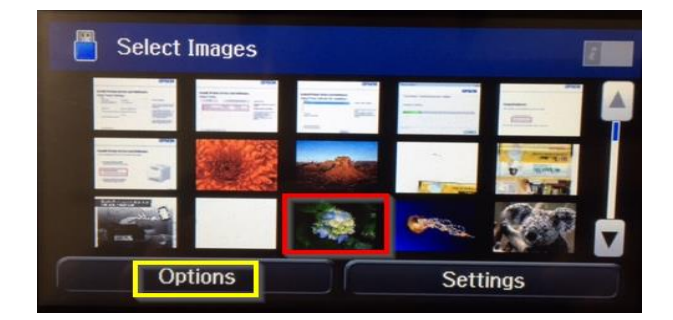

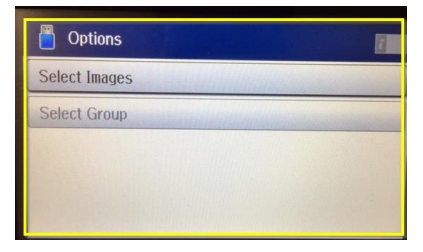

### 5.จะแสดงภาพที่กดเลือก และสามารถตั้งค่าต่างๆได้

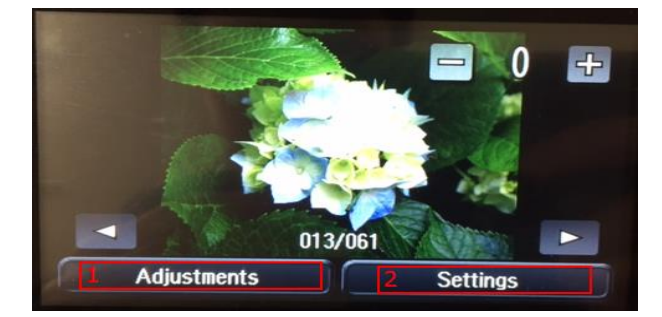

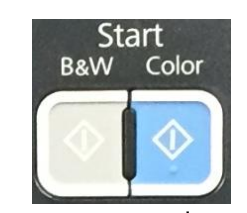

เมื่อได้ภาพกดปุ่ม Start เพื่อสั่งพิมพ์

B&W = ขาวคำ

Color = ਰੋਂ

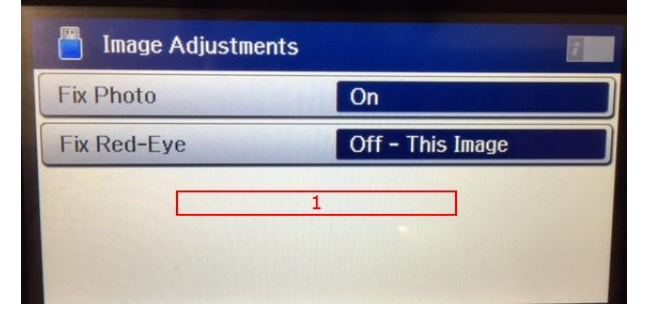

Adjustments >Fix Photo >>On >>Advanced >>People >>Landscape >>Off >>P.I.M. >Fix Red-eye >>Off - This Image >>Off - All Image >>On - All Image

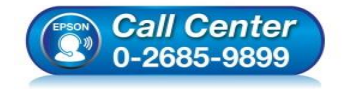

- สอบถามข้อมูลการใช้งานผลิตภัณฑ์และบริการ
- โทร.0-2685-9899
- เวลาทำการ : วันจันทร์ ศุกร์ เวลา 8.30 17.30 น.ยกเว้นวันหยุดนักขัตฤกษ์
- <u>www.epson.co.th</u>

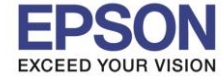

หัวข้อ : วิธีการปริ้นรูปภาพผ่าน Memory card หรือ USB Thumdrive รองรับปริ้นเตอร์รุ่น : L1455

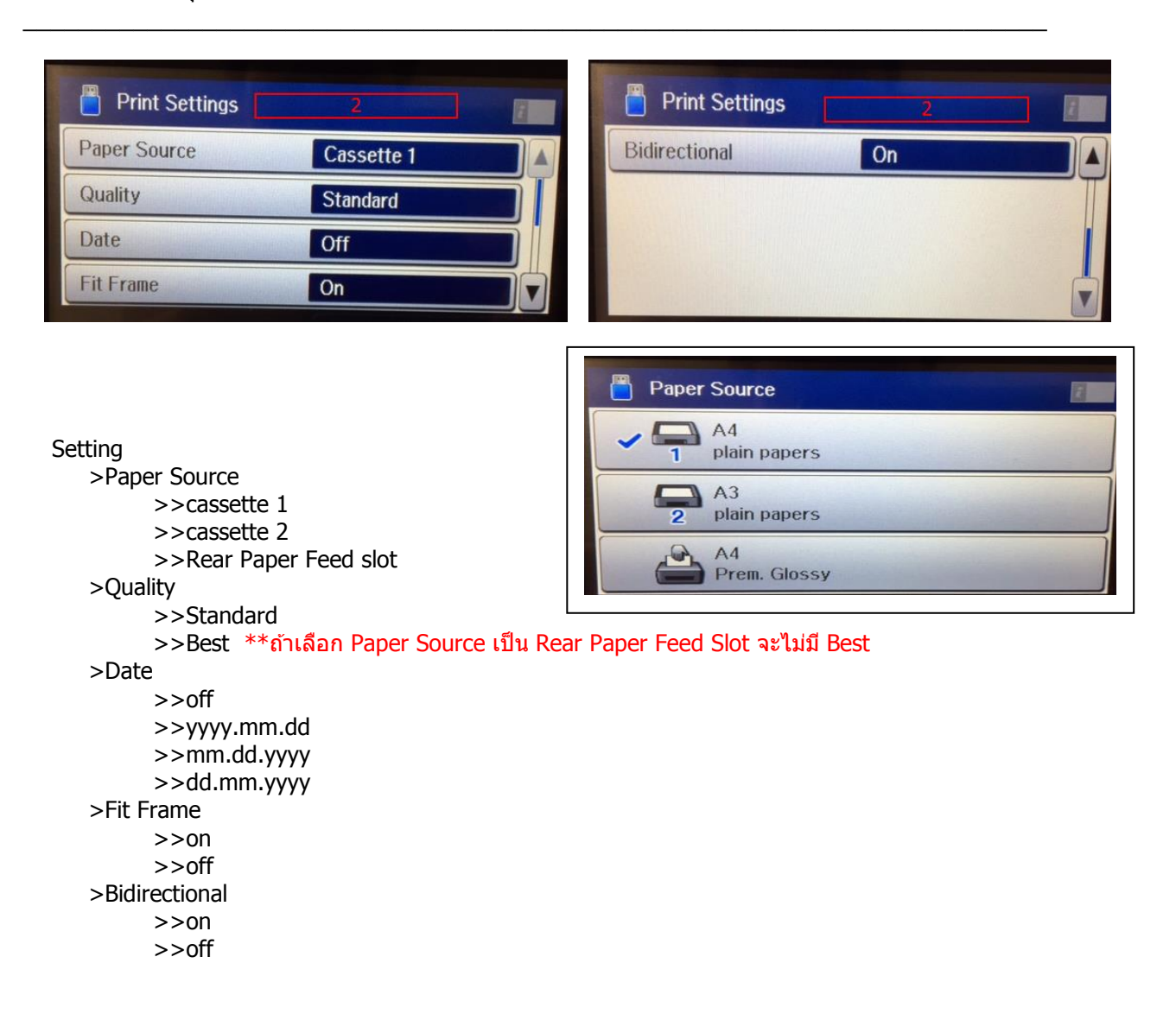

#### เมนูภาษาไทย

1. เมื่อต่อการ์ดหรือ USB Thumdrive จะขึ้นดังรูป

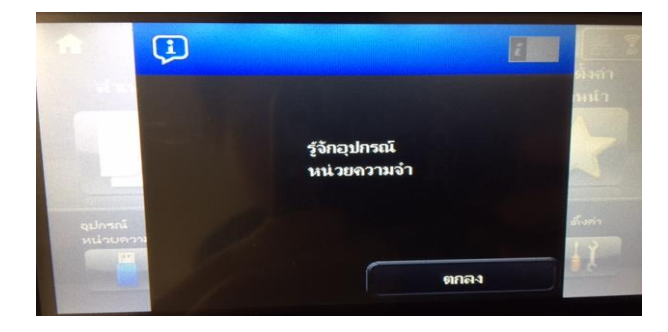

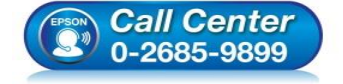

 สอบถามข้อมูลการใช้งานผลิตภัณฑ์และบริการ โทร.0-2685-9899

- เวลาทำการ : วันจันทร์ ศุกร์ เวลา 8.30 17.30 น.ยกเว้นวันหยุดนักขัตฤกษ์
- <u>www.epson.co.th</u>

4

2. กดเข้า Memory Device

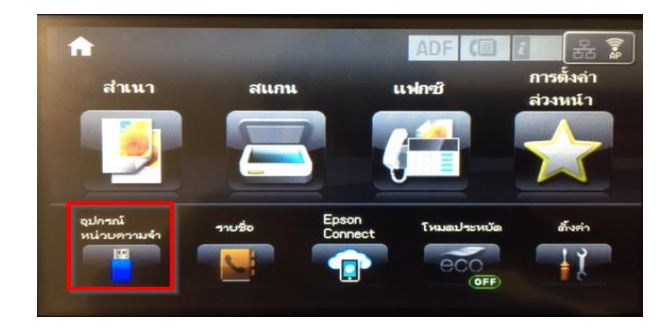

3. เปิดได้เฉพาะไฟล์ JPEG, TIFF

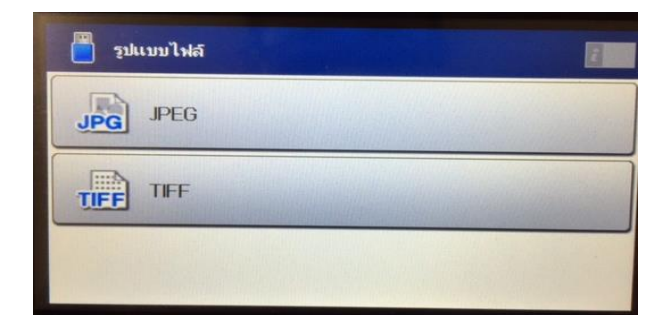

4.กดเลือกรูปภาพ // สามารถกด ด้วเลือก เพื่อเลือกหลายๆ ภาพได้

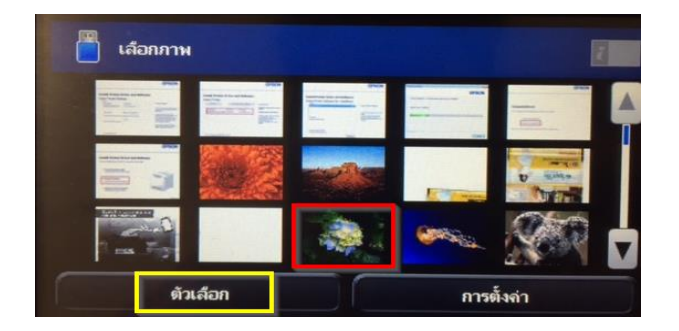

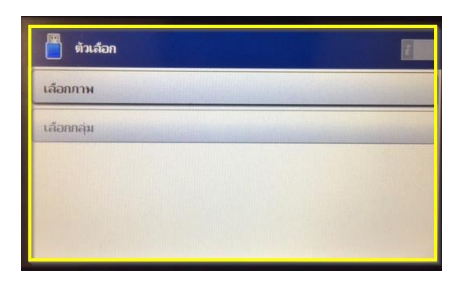

# 5.จะแสดงภาพที่กดเลือก และสามารถตั้งค่าต่างๆได้

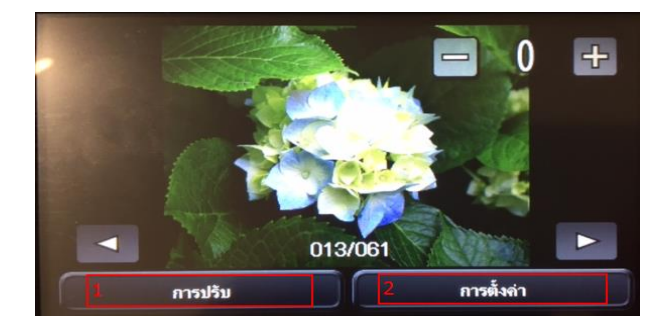

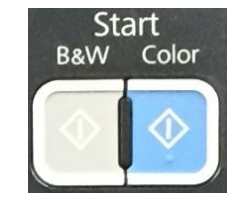

เมื่อได้ภาพกดปุ่ม Start เพื่อสั่งพิมพ์

B&W = ขาวดำ

Color = ਰੈਂ

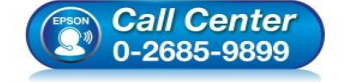

- สอบถามข้อมูลการใช้งานผลิตภัณฑ์และบริการ
- โทร.0-2685-9899
- เวลาทำการ :วันจันทร์ ศุกร์ เวลา 8.30 17.30 น.ยกเว้นวันหยุดนักขัตฤกษ์
- <u>www.epson.co.th</u>

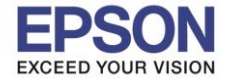

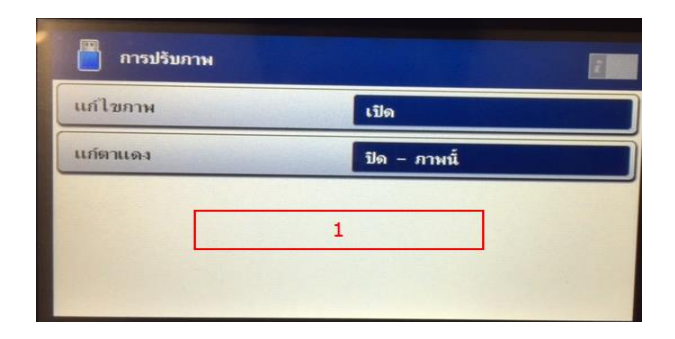

การปรับ

>แก้ไขภาพ >>เปิด >>>ขั้นสูง >>>อัตโนมัติ >>>ผู้คน >>ทิวทัศน์ >>บิด >>DIด >>P.I.M. >แก้ตาแดง >>ปิด - ภาพนี้ >>เปิด - ภาพนี้ >>เปิด - ภาพนี้ >>เปิด - ภาพนี้

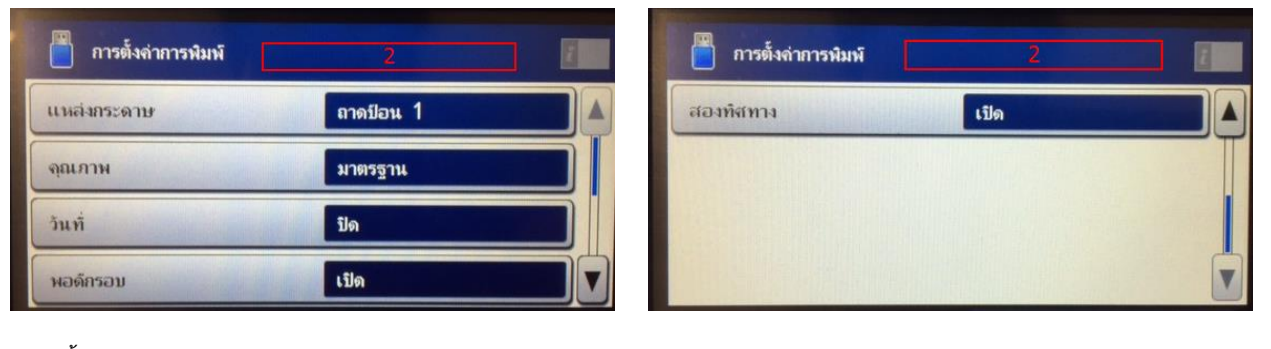

```
การตั้งค่า
>แหล่งกระดาษ
     >>ถาดป้อน 1
     >>ถาดป้อน 2
     >>ช่องฟิดกระดาษด้านหลัง
>คุณภาพ
     >>มาตรฐาน
     >>ดีที่สุด **ถ้าเลือกแหล่งกระดาษเป็นช่องฟิดกระดาษด้านหลัง จะไม่มี ดีที่สุด
>วันที่
     >>ปิด
                                                      แหล่งกระดาษ
     >>ปปปป.ดด.วว
     >>ดด.วว.ปปปป
                                                          A4
     >>วว.ดด.ปปปป
                                                           กระดาษธรรมดา
>พอดีกรอบ
                                                            A3
     >>เปิด
                                                            กระดาษธรรมดา
     >>ปิด
                                                        P.
                                                            A4
>สองทิศทาง
                                                            เจลือบเงา ระดับพรีเมี่ยม
     >>เปิด
     >>ปิด
                                        สอบถามข้อมูลการใช้งานผลิตภัณฑ์และบริการ
            Call Center
                                        โทร.0-2685-9899
            0-2685-9899
                                        เวลาทำการ : วันจันทร์ – ศุกร์ เวลา 8.30 – 17.30 น.ยกเว้นวันหยุดนักขัตฤกษ์
                                        www.epson.co.th
                                        EPSON THAILAND / Nov 2016 / CS08
```

5\_\_\_\_